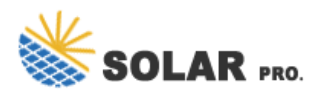

## Default power setting for solar edge inverters

Can I set the grid protection values on my SolarEdge inverter?

Setting the grid protection values is prohibitedunless explicitly approved by the grid operator. This feature is offered to you as a convenience, and SolarEdge disclaims all responsibility for any implications of modifying the grid values of the inverter.

How do I install a solar edge inverter?

Solar Edge Inverter: Verify that the inverter model is compatible with WiFi connectivity. WiFi Network: Ensure a stable and strong WiFi signal at the installation site. Installation Tools: Screwdriver, drill, and mounting hardware. 2. Physical Installation Mount the Inverter: Choose a location that is dry and well-ventilated.

What happens when a SolarEdge inverter is restored?

When the grid power is restored, the inverter automatically reverts to its default country setting, which includes the original voltage and frequency operating range. This document describes how to configure a SolarEdge inverter for simultaneous operation with a generator.

How do you maintain a solar edge inverter?

Regular maintenance is essential for ensuring the longevity and efficiency of your Solar Edge inverter. Here are some tips: Clean the Inverter:Periodically clean the inverter's exterior to remove dust and debris. Inspect Connections: Regularly check all electrical connections for signs of wear or damage.

How do I connect my SolarEdge energy bank to my inverter?

Observe the correct polarity as labeled on the terminals. To set up communication between the SolarEdge Energy Bank and the inverter,SolarEdge recommends using SolarEdge Energy Net. If SolarEdge Energy Net cannot be used,you can set up communication using an RS485 port, as explained in this section.

How do I connect my solar edge inverter to my WiFi network?

Open the Solar Edge App: Follow the on-screen instructions to connect the inverter to your home WiFi network. Enter WiFi Credentials: Input your WiFi network name (SSID) and password to establish a connection. 5. Monitoring and Testing Verify Connectivity: Once connected, check the Solar Edge app to ensure that the inverter is transmitting data.

The details of the Fronius reactive power settings and how to set up your inverter for reactive power response are available here (details for solaredge inverters are available here). Note the settings in these manuals are default setting only you will need to check with your distributor (DNSP) for their current recommended settings, these are ...

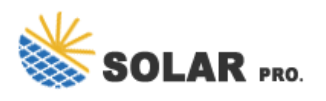

## Default power setting for solar edge inverters

When the inverter production or the load consumption reach low values due to zero export limitation and low load consumption, the inverter supports the ability to open the AC relays as ...

screwdriver set. Watchmaker screwdriver. Hammer. Pencil. Wire Cutter. Mounting screws and wall plugsmax M10. ... Inverter. Wall mount bracket. SolarEdge Home Network Antenna. Torque wrench. with 10 mm socket hex and 5 mm Allen bit. ... DISCONNECT POWER BEFORE INSTALLATION ORSERVICE. CAUTION! DO NOT use a

SolarEdge inverters support the reading of inverter-level monitoring data and configuring its power control settings directly through ... Restore Power Control Default Settings: This register restores the power control settings to default values of the country settings. This register does not change the country setting.

lifetime. Operating at higher power also increases inverter heating and may heat its surroundings. Inverters will reduce their peak power generation in case of overheating. 1. Maximum Oversizing of SolarEdge Inverters . SolarEdge allows DC/AC oversizing of up to 135%. 23. depending on the inverter model according to below specifications:

SolarEdge inverters can be installed indoors or outdoors, side by side, one above the other, or in a diagonal layout. To allow proper heat dissipation and prevent power reduction due to excessive temperature, ensure ... A garage or other secured location away from high-traffic areas is ideal for public settings. If installing the inverter ...

PWR Limit: The inverter maximum output power set by the smart energy manager Cos Phi: The ratio between active to reactive power Prod: The power produced by the inverter 7 Country Defaults Germany, Austria, Italy, Belgium, Slovenia Germany MVGC & Austria Germa ny Belgiu Slovenia m Italy RRCR Conf. RRCR 1-ph inverters: Disabled 3-ph ...

2. After the FW upgrade starts, tap Connect to Another Device to start FW upgrade on the other inverters. Select the Country Settings and Pair with Power Optimizers 1. Follow the instructions in the Energy Hub inverter's installation guide to: a. Select the country settings b. Pair the inverter with power optimizers 2.

The consumption monitoring function becomes operational when configured as Inverter Production + E/I, and the CT Rating is set to a non-zero value. To configure the meter for consumption monitoring using SetApp: 1. Make sure that the Meter Function is set to Inverter Production + E/I (default factory setting). 2.

All inverters include default country settings and the ability to configure these settings. For additional information, please see the references below: Power Control / Export Limitations - Reference Power Control Configuration Application Note - ...

Support for third-party inverters is dependent on the SolarEdge inverter's firmware version: o For SolarEdge

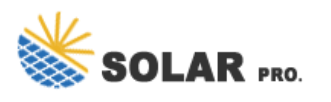

## Default power setting for solar edge inverters

inverters using firmware version 4.21 or later, third-party inverters can be connected either on the GRID side or LOAD side of the BUI. o For SolarEdge inverters using firmware version 4.20 or earlier, connect all third-

The SolarEdge TerraMax Inverter 12 Combiner Box 13 The H1300 Power Optimizer 13 Designer 14 Monitoring Platform 15 SetApp 15 Installation Tools and Material List 15 Chapter 2: Inverter Overview 17 Inverter Features 17 Chapter 3: Installing the Power Optimizers 24 General Description 24 Safety 25 Package Contents 29 Installation Guidelines 29

For inverters with an integrated fuse box, internal fuses should be bypassed in order to connect an SPD, and external string fuses should be connected. Figure 8: Connecting SPDs to inverters with integrated fuse SolarEdge recommends the Citel DS50VGPV Series SPDs (or equivalent) for protecting SolarEdge inverters. Installation specifications:

SolarEdge Energy Meter with Modbus connection - PN SE-WND-3Y400-MB-K2 with Firmware - 3.2251 - 3.2273or 3.24xx and above for LCD screen inverters, and 4.6.1x for SetApp inverters (Minimum.) To implement export limitation in a SolarEdge system, a SolarEdge Energy Meter with Modbus communication and current

6 Appendix A - Connect and Configure a Three-relay RRCR To connect a three-relay RRCR: Connect the RRCR3 directly to the SolarEdge inverter communication board through the Power Reduction Interface (PRI) connector. Figure 1 shows the location of the connector. The connector is an 8-port terminal block. The following table describes the connector pin assignment and ...

settings on the SolarEdge device are accurate based on your local networking equipment and software. 2 If a firewall or static IP is not required to connect the SolarEdge device to the internet, it is recommended to leave the Ethernet settings at their default settings. Internet Connection 11000000 Gateway Ping Failed

The Single Phase Inverter with compact technology efficiently converts DC power from the modules into AC power that can be fed into the main AC service of the site and from there to ...

SolarEdge Home Hub Inverter - Single phase - North America . NOTE Use only copper conductors rated for a minimum of 75°C/167°F. NOTE This inverter is provided with an IMI (Isolation Monitor Interrupter) for ground fault protection. NOTE The symbol appears at grounding points on the SolarEdge equipment. This symbol is also used in this manual.

SolarEdge inverters support the reading of inverter-level monitoring data and configuring its power control se=ngs directly through ... F101 101698 1 R/W Restore Power Control Default Settings Int16 N/A N/A Power Control Block This block enables the grid control func5onality. The power control se=ngs are opera5ve only if the grid control ...

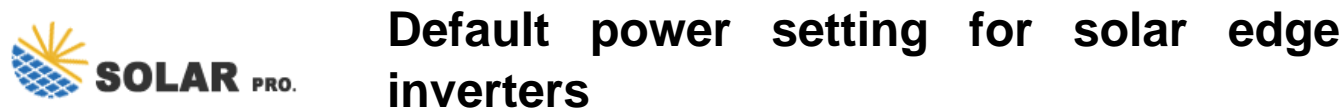

With the disconnect switch With the auxiliary power switch To power off the battery: 1. Turn off the circuit breaker. 2. Turn off the disconnect/auxiliary power switch. To power on the battery: 1. Turn on the disconnect/auxiliary power switch. 2. Turn on the circuit breaker. DE - Seite 5 FR - ...

Once the inverter and power optimizer pair, the system start up process begins. The power optimizers start producing power, and the inverter starts converting power from DC to AC. ... SolarEdge SetApp . Activation Process from an Android Phone . 01:54 min. Activation Process from an iPhone . 02:40 min.

Supported inverters: which SolarEdge inverters may be used in the country Inverter country setting: to what country setting the inverter should be configured in order to comply with the local grid requirements. Some countries have a submenu that should be used; sub-entries are indicated with the following symbol: ->

Changed SolarEdge Logger to Non-SolarEdge Logger in figure "multiple inverters, RS485 bus, RS485-E, wired Ethernet (LAN), non SE logger and modified procedure in SE Inverters Configuration after the "Multiple Inverters with RS485-E connections " image . Version 1.1 (November 2017) Added communication options: RS485-X . RS485 Plug-in Wi-Fi

Up to three StorEdge Inverters can also have Power Optimizers or can be AC-Coupled to a non-SolarEdge power source, as explained in the below use case. In case three Home Hub inverters are used with other three phase inverter from SolarEdge, the other inverter CANNOT be connected to the leader as a follower. In other words, no more than 3 inverters

SolarEdge developed an intelligent inverter solution that changed the way power is harvested and managed in photovoltaic (PV) systems. The SolarEdge DC optimized inverter maximizes power generation while lowering the cost of energy produced by the PV system. Continuing to advance smart energy, SolarEdge addresses

Web: https://www.sbrofinancial.co.za

Chat

online:

https://tawk.to/chat/667676879d7f358570d23f9d/1i0vbu11i?web=https://www.sbrofinancial.co.za